# <u>B.LEAGUE会員登録方法</u>

1.B.LEAGUEチケットサイトから 「B.LEAGUE会員登録」ボタンから 登録画面にお進みください。 (<u>https://bleague-ticket.psrv.jp/</u>)

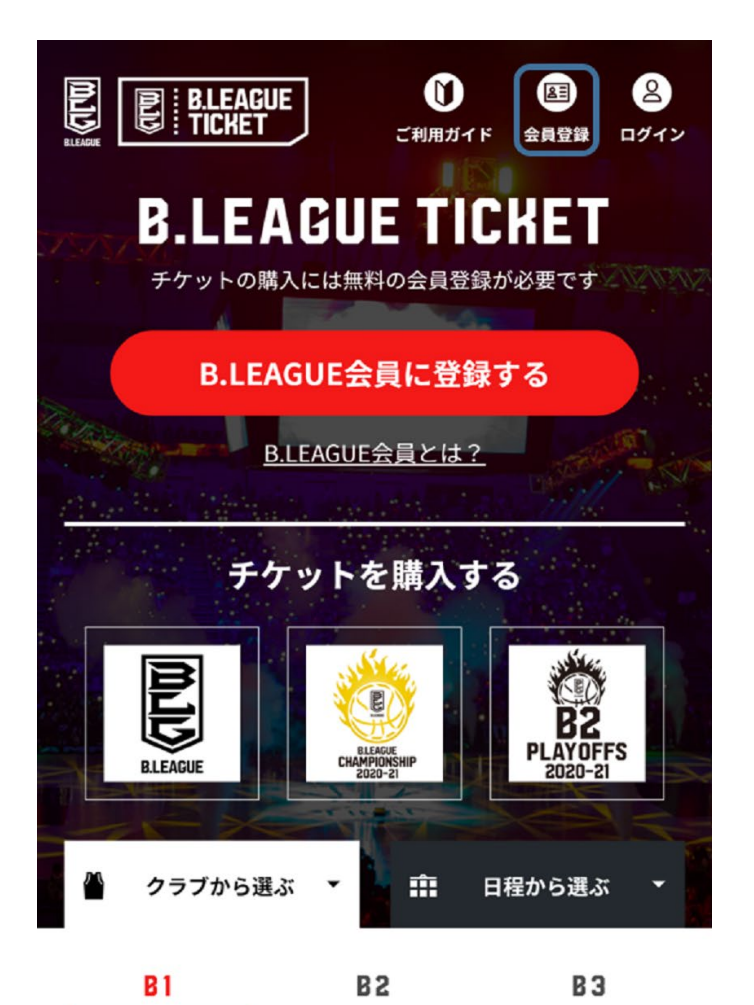

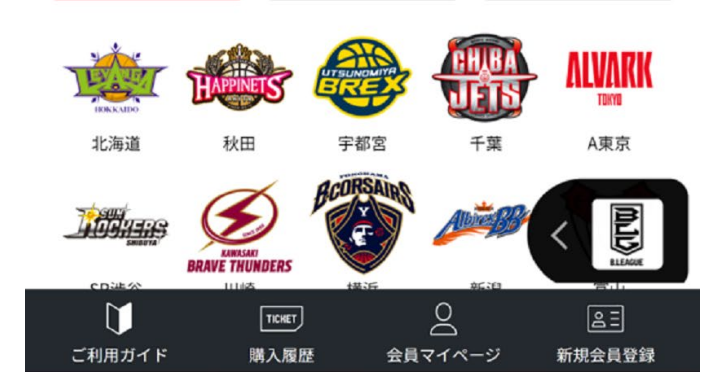

## **2.B.LEAGUE会員規約をご確認の上、** 「同意する」を押してください。

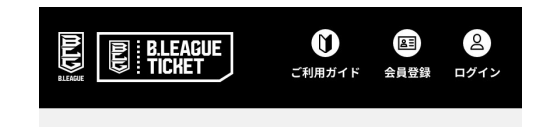

#### B.LEAGUE会員登録

#### B.LEAGUE会員規約について

#### <利用規約>

#### 第1条(本規約の適用範囲)

- 本規約は、公益社団法人ジャパン・プロフェッショナル・バスケットボールリーグ(以下「サービス提供者」といいます)が提供する本サービス(第4条に定める意味を有するものとします)を、会員が利用する際の一切の行為に適用されます。
- 本規約は、本サービスの利用条件を定めるもので あり、会員は、本規約に従って本サービスを利用 するものとします。
- 3. 会員は、本サービスを利用する都度、本サービス において提供される情報、注意事項などを確認す るものとします。また、会員は、本サービスを利 用することにより、本規約の全ての記載内容につ いて同意したものとみなされるものとします。
- 4.本規約のうち、現時点ではサービスが開始してい ないといった理由で、実際には会員に適用されな い規定がある場合は、将来適用可能となった時点 から適用されるものとします。

上記会員規約に同意する方は「同意します」ボタンをクリッ クして下さい。

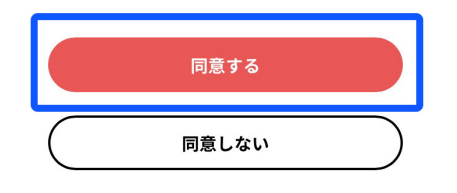

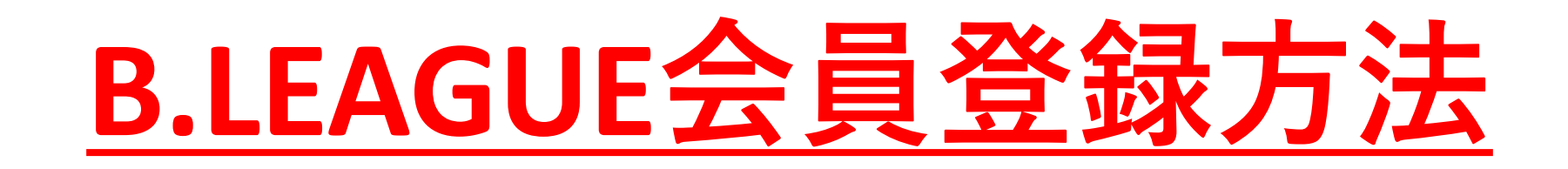

3.「会員情報ご登録」画面で必要事項を入力いただき 一番下の「次に進む」を押してください。 「必須」となっている項目は必ず入力してください。

## 自宅か携帯電話、いずれかの電話番号を入力してくだ

さい。 必須

### 電話番号(携帯番号)

09011112222

## 電話番号 (自宅)

0311111111

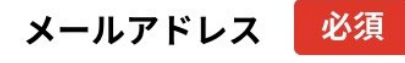

sample@bleague.jp

4.「認証コード入力」画面で、4桁の認証コードを入力して ください。

メールアドレスに4桁の認証コードが届きますので、その 認証コードを入力し「認証」ボタンを押していただくと、 B.LEAGUE会員登録が完了します。

- ※認証コードは、メール送信後「15分間」のみ有効です。 15分経過しますと、認証コードが無効になりますので ご注意ください。
  - 無効となった場合は、前の画面に戻って再度お手続き ください。

| 3 | 認証コード入力                              |
|---|--------------------------------------|
|   |                                      |
|   | ご登録いただいたメールアドレスに                     |
|   | 「認証コード」を送信しました。<br>メールをご確認の上、記載されている |
|   | 認証コードをご入力ください。                       |
|   | 認証コードを入力                             |
|   |                                      |

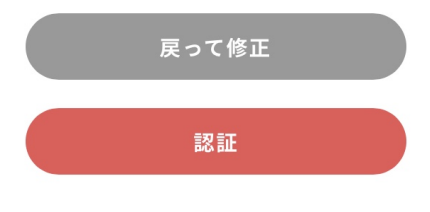

<u>会員規約・利用規約</u> 🛛